| 0                                                                                   | 1                            | 2 | 3 | 4 | 5 | 6 | 7 |
|-------------------------------------------------------------------------------------|------------------------------|---|---|---|---|---|---|
| Mess- Steuer-<br>Gebäudeleitte<br>Schaltschrank<br>Elektrotechnik<br>Visualisierung | Regeltechnik<br>chnik<br>bau |   |   |   |   |   |   |

Im Runs 15 72589 Westerheim Fon 07333/9662-0 Fax 07333/9662-29 info@schaefer-anlagentechnik.de www.schaefer-anlagentechnik.de

Kunde:

Anlage:

Nutzungszeitverlängerung für 2 HK über Wahlfunktion Regelsystem BS 4211

## Plannummer:

| Ersteller  | A. S. | Beginn   | 21. Jan. 2002 | Nutzungszeitver | längerung | Schäfer GmbH | Deckblatt | ECUTUCT          |  |
|------------|-------|----------|---------------|-----------------|-----------|--------------|-----------|------------------|--|
|            |       | Ende     |               | _               |           |              |           |                  |  |
| Bearbeiter | ASC   | Änderung |               |                 |           |              |           | Schäfer GmbH     |  |
|            | Name  | Form.    |               | Urspr.          | Ers.f.    | Ers.d.       |           | 72589 Westerheim |  |

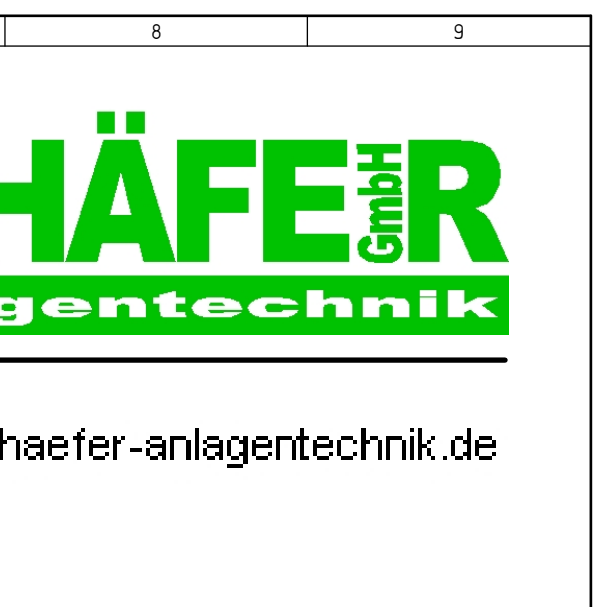

2

= + B1. 1

6 в1.

| - |   | - | _ |     | _ | (/                                                                                           | - |
|---|---|---|---|-----|---|----------------------------------------------------------------------------------------------|---|
| Ω | 1 | 7 | 3 | 1 4 | 5 | , 6,                                                                                         | 7 |
| 0 | 1 | L | J | T T | J |                                                                                              |   |
|   |   |   |   |     |   | ,,,,,,,,,,,,,,,,,,,,,,,,,,,,,,,,,,,,,,,,,,,,,,,,,,,,,,,,,,,,,,,,,,,,,,,,,,,,,,,,,,,,,,,,,,,, |   |

## Zur Beachtung

Vor Inbetriebnahme der Anlage Hauptstromklemmen auf Festigkeit überprüfen und ggf. nachziehen ! Die angegebenen Ader-Querschnitte sind Mindestquerschnitte für Cu ohne Berücksichtigung der Kabellängen Entsprechend den geltenden Richtlinien ist die Anlage im Bedarfsfall mit Reparaturschalter auszurüsten ! Schutzmaßnahmen nach den örtlichen Vorschriften !

Bei Aufstellung des Schaltschrankes den erforderlichen Bedienungsgang nach VDE-0100 beachten !

## Schaltschrankausführung:

| Wandgehäu | lse     |      |   |   |   |     |               |
|-----------|---------|------|---|---|---|-----|---------------|
| Abmessung | gen     | ( B  | Х | Η | Х | T): | 280x270x125mm |
| Kabeleint | führung | 3    |   |   |   |     | Unten         |
| Farbe     | (RAL-I  | Nr.) | : |   |   |     | weiß/blau     |

| Kle | mmleisten:     | Earbe:      |                                              |
|-----|----------------|-------------|----------------------------------------------|
| X2: | 230 Volt       | Rot >24V    | Steuerstromkreis mit einer Spannung von 230V |
|     | Ν              | Hellblau    | Neutralleiter                                |
|     | PE             | Grün / Gelb | Schutzleiter, Erdungen                       |
| X3: | Führungsgrößen | Weiß        | Fühlerleitungen, Messleitungen               |
| X4: | Fremdpotential | Orange      | Fremdspannung und Fremdpotential             |

Bei Inbetriebnahme sind sämtliche Funktionen zu überprüfen.

Änderungen und Erweiterungen bedürfen der Zustimmung der Buderus Heiztechnik GmbH !

| 1   |
|-----|
| T T |

| rsteller  | A.S. | Beginn   | 21. Jan. 2002 | Nutzungszeitver | längerung | Schäfer GmbH | Technischer Beschrieb | FUTOST           |   |
|-----------|------|----------|---------------|-----------------|-----------|--------------|-----------------------|------------------|---|
|           |      | Ende     |               | _               |           |              |                       |                  | _ |
| earbeiter | ASC  | Änderung |               |                 |           |              |                       | Schäfer GmbH     |   |
|           | Name | Form.    |               | Urspr.          | Ers.f.    | Ers.d.       |                       | 72589 Westerheim |   |

| 8 | 9 |
|---|---|

3

6 в1.

| = |     |   |
|---|-----|---|
| + |     |   |
|   | B1. | 2 |

| 0 | 1 | 2 | 3 | 4 | 5 | 6 | 7 |
|---|---|---|---|---|---|---|---|
|   |   |   |   |   |   |   |   |

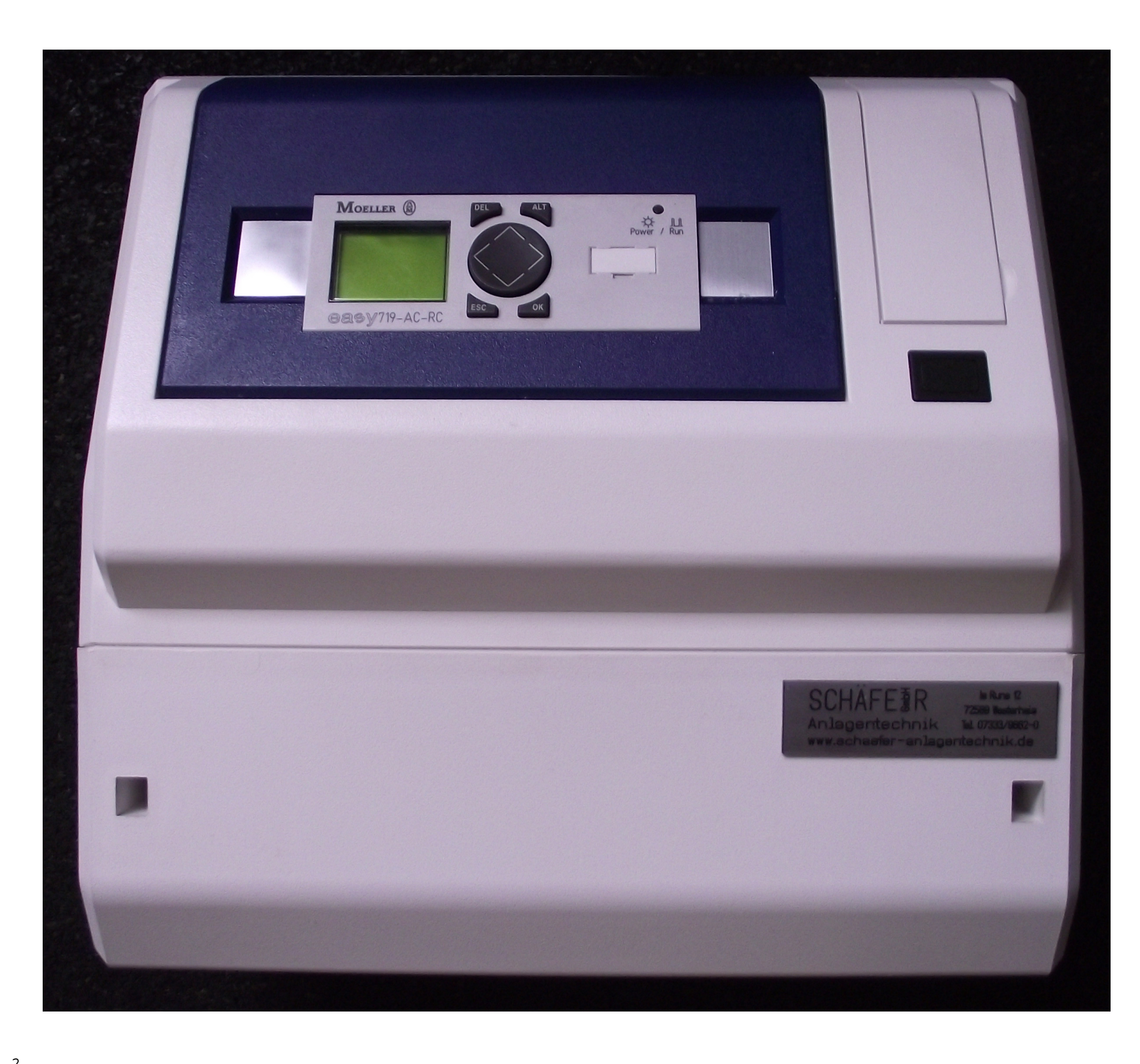

<u>Ausführung</u>: Wandgehäuse Abmessungen ( B Kabeleinführung

| Z          |      |          |               |                 |           |              |               |                  |  |
|------------|------|----------|---------------|-----------------|-----------|--------------|---------------|------------------|--|
| Ersteller  | A.S. | Beginn   | 21. Jan. 2002 | Nutzungszeitver | längerung | Schäfer GmbH | Aussenansicht | ELUTORI          |  |
|            |      | Ende     |               | _               |           |              |               |                  |  |
| Bearbeiter | TSC  | Änderung |               |                 |           |              |               | Schäfer GmbH     |  |
|            | Name | Form.    |               | Urspr.          | Ers.f.    | Ers.d.       |               | 72589 Westerheim |  |

| Γ |   |   |    | 8 |      |           |     | 9     |   |          |
|---|---|---|----|---|------|-----------|-----|-------|---|----------|
|   |   |   |    |   |      |           |     |       |   |          |
|   |   |   |    |   |      |           |     |       |   |          |
|   |   |   |    |   |      |           |     |       |   |          |
|   |   |   |    |   |      |           |     |       |   |          |
|   |   |   |    |   |      |           |     |       |   |          |
|   |   |   |    |   |      |           |     |       |   |          |
| X | Η | Х | T) | : | 280; | x 2 7 0 x | 125 | 5 m m |   |          |
|   |   |   |    |   | Unte | en        |     |       |   |          |
|   |   |   |    |   |      |           |     |       |   |          |
|   |   |   |    |   |      |           |     |       |   |          |
|   |   |   |    |   |      |           |     |       |   |          |
|   |   |   |    |   |      |           |     |       |   |          |
|   |   |   |    |   |      |           |     |       |   |          |
|   |   |   |    |   |      |           |     |       |   |          |
|   |   |   |    |   |      |           |     |       |   |          |
|   |   |   |    |   |      |           |     |       |   |          |
|   |   |   |    |   |      |           |     |       |   |          |
|   |   |   |    |   |      |           |     |       |   |          |
|   |   |   |    |   |      |           |     |       |   |          |
|   |   |   |    |   |      |           |     |       |   |          |
|   |   |   |    |   |      |           |     |       |   |          |
|   |   |   |    |   |      |           |     |       |   |          |
|   |   |   |    |   |      |           |     |       |   |          |
|   |   |   |    |   |      |           |     |       |   |          |
|   |   |   |    |   |      |           |     |       |   |          |
|   |   |   |    |   |      |           |     |       |   |          |
|   |   |   |    |   |      |           |     |       |   |          |
|   |   |   |    |   |      |           |     |       |   |          |
|   |   |   |    |   |      |           |     |       |   |          |
|   |   |   |    |   |      |           |     |       |   |          |
|   |   |   |    |   |      |           |     |       |   |          |
|   |   |   |    |   |      |           |     |       |   | 5        |
|   |   |   |    |   | =    |           |     |       |   |          |
|   |   |   |    |   | +    |           |     | R1    |   | <u>२</u> |
|   |   |   |    |   |      |           |     | דח.   | 6 | B1.      |

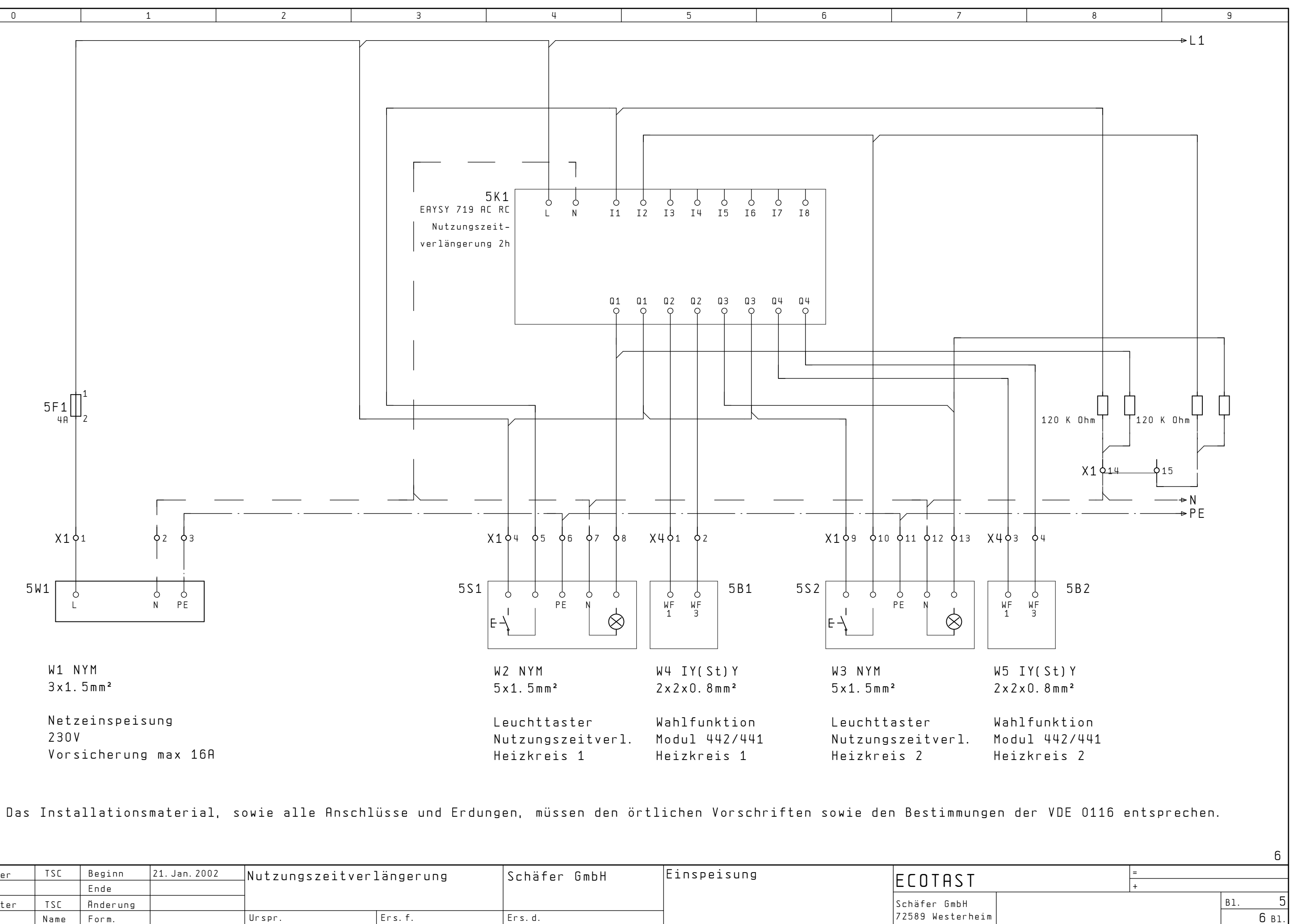

| 3          |      |          |               |                 |           |              |             |                  |  |
|------------|------|----------|---------------|-----------------|-----------|--------------|-------------|------------------|--|
| Ersteller  | TSC  | Beginn   | 21. Jan. 2002 | Nutzungszeitver | längerung | Schäfer GmbH | Einspeisung | ECOTOST          |  |
|            |      | Ende     |               | _               |           |              |             |                  |  |
| Bearbeiter | TSC  | Änderung |               |                 |           |              |             | Schäfer GmbH     |  |
|            | Name | Form.    |               | Urspr.          | Ers.f.    | Ers.d.       |             | 72589 Westerheim |  |

| 0 | 1 | 2 | 3 | 4 | 5 | 6 | 7 |
|---|---|---|---|---|---|---|---|

## Parametrierung der Nutzungszeitverlängerung

- An der Easy Steuerung Taste "OK" drücken.
- Mit dem Cursor auf "Parameter" steppen.
- Taste "OK" drücken

5

- Im Display erscheint das Zeitmodul "T1". Dieses Zeitmodul gibt die Dauer der Zeitvelängerung HK 1 vor.

Wenn Sie die Zeit von HK 1 verändern möchten: - Durch "OK" bestätigen

Sie befinden sich jetzt im Feld in dem Sie anhand des Cursors die Zeit verändern können

- Durch nochmaliges drücken von "OK" gelangen Sie auf die Ebene auf der Sie, mittels des Cursors, die Zeit verändern können
- Die Zeit, die nun anhand des Cursors eingestellt wird ist die Verlängerungszeit (werksseitig auf 2h eingestellt).
- Durch Drücken der Taste "OK" bestätigen Sie Ihre Eingabe
- Durch Drücken der Tate "ESC" verlassen Sie das Meüfeld und gelangen in die Serviceebene
- Durch nochmaliges Drücken der "ESC" Taste gelangen Sie wieder in den normalen Betriebsmodus

Wenn Sie die Zeit von HK 2 verändern möchten:

- Drücken Sie den Cusor einmal nach unten
- Im Display erscheint das Zeitmodul "T2". Dieses Zeitmodul gibt die Dauer der Zeitvelängerung HK 2 vor.
- Wenn Sie diese Zeit verändern möchten, gehen sie vor wie bei HK 1

| Ersteller  | TSC  | Beginn   | 21. Jan. 2002 | Nutzungszeitver | längerung | Schäfer GmbH | Beschreibung   | ECUTUCT          |    |
|------------|------|----------|---------------|-----------------|-----------|--------------|----------------|------------------|----|
|            |      | Ende     |               |                 |           |              | Parametrierung | ГСОГЦЗТ          |    |
| Bearbeiter | TSC  | Änderung |               |                 |           |              |                | Schäfer GmbH     |    |
|            | Name | Form.    |               | Urspr.          | Ers.f.    | Ers.d.       |                | 72589 Westerheim | Į. |

| 8 | 9 |
|---|---|

| = |  |   |  |  |
|---|--|---|--|--|
| + |  |   |  |  |
|   |  | c |  |  |